電話応対コンクールの予約方法について

1. 事前準備【新規ユーザー登録】

まず、予約受付サイトを利用するためのユーザー登録をしてください。 ※予約時の登録でも結構です。

|                | 本電信電話ユー                   | ザ協会                   |                        |                 | <b>ログイ</b> ン | 新規ユーザー登録  | (†) 論訳日本電信電話ユーザ協会                | ログイン |
|----------------|---------------------------|-----------------------|------------------------|-----------------|--------------|-----------|----------------------------------|------|
| 202            | L年度電話応対                   | オコンクール                | レ予約受付サ⊣                | 11              |              |           | 新規ユーザー酸绿                         |      |
| ※昨年度の<br>まず、右上 | 登録情報 (ログイン・<br>の「新規ユーザー登録 | ・ID等) は引き<br>刺 をクリックい | 継がれておりません<br>ただき、新たにユー | 。<br>-ザー登録を行って  | こください。       |           | ログイン情報                           |      |
| ログイン後          | 、競技者のエントリー                | -をお願いいたし              | ます。                    |                 |              |           | ある ログインID                        |      |
|                | た」にておねする古名                | の実況会を浸収               |                        | · <b>T Ż</b> () |              |           | yamauchi123                      |      |
| ÷ 180036346    |                           | 200 J. 16 36 37 16 30 | (0, 1)F9-0C            | CV-             |              |           | ※半角英歌字 4文字以上で入力してください。           |      |
| 表示条件           |                           |                       |                        |                 |              |           | 参照 パスワード                         |      |
| 【奈良支】          | 8]電話応対コンクール               | 予選会 ▼                 |                        |                 |              |           |                                  |      |
| 今月(            | > 2021年05月                |                       |                        |                 | В            | 週 月 Ⅲ一覧表示 | ※半角英歌字 4~20文字で入力してください。          |      |
|                |                           | 指定期間内                 | に該当するイベントが             | 見つかりませんでし       | ħ.,          |           | ※確認のためにもう一度パスワードを入力してください。       |      |
| B              | 月                         | 火                     | 水                      | 木               | 金            | ±         | 基本情報                             |      |
| 25             | 26                        | 27                    | 28                     | 29              | 30           | 5/1       | (19) 全日乗号                        |      |
|                | 3                         | 4                     | 5                      | 6               | 7            | 8         |                                  |      |
| 2              |                           |                       |                        |                 |              |           |                                  |      |
| 2              | 10                        | 11                    | 12                     | 13              | 14           | 15        | ※会員番号の下5桁を記入ください。不明の場合は「空欄」で結構です |      |

## 2. 新規ユーザー登録

① 必須 項目の登録 ・・・ コメント内容に沿って登録してください。

② 任意 項目の登録 ・・・ コメント内容に沿って登録してください。 不明な場合は空白で構いません。

- ③投入完了後、
- 次へ進む

|                               | √ beloting         -           -7746         NED         NED         NED           ●MERENENPas         NEW         NEW |
|-------------------------------|----------------------------------------------------------------------------------------------------|
|                               | WEDGLOBBROW TUELC.                                                                                                    |
| 新規ユーザー整理構成<br>NTの内容を確約してください。 |                                                                                                    |
| P/1/-/466                     |                                                                                                    |
| 094210                        | 登録完了画面                                                                                                    |
| DERIT - Eth                   |                                                                                                    |
| 230*DI2 928                   | ○公益財団法人日本電信電話フーザ協会 < norenly-itua_kinki2021@resy in>                                                                   |
| 065348615                     | - 25回点1012/101418日8日12 9 m2 11010py Jude_KITK2021(01034.jp)                                                            |
| Bitus or ip                   | Rote Land Land Land Land Land Land Land Land                                                                           |
| 事務局からのお知らせメール<br>希望しない        |                                                                                                    |
| 彩の時間にJR 6 1000                |                                                                                                    |
| う 登録完了メール受信                   |                                                                                                    |
| \                             | 「2021年度電話応対コンクール予約受付サイト」新規ユーザー登録(連絡責任者)登録を                                                                             |
|                               | 以下の通り元子しました。<br>予約システムロガイン26、参加参加サントリークな聞い、ます                                                                          |
|                               | JAJZZZA DO ZZA WINEWZZY Z GUJIWY OR 38                                                                                 |
|                               |                                                                                                    |
|                               | 新規ユーザー情報                                                                                                    |
|                               |                                                                                                    |
|                               |                                                                                                    |
|                               | 【会員・一般区別】                                                                                                    |
|                               | 会員                                                                                                    |

3. 希望日の表示方法

| 表示条件<br>【奈良支部】電話応対コンクール予選会                                                         | •                                                                                                    |                                |                                        |                            |                     |                                      |
|------------------------------------------------------------------------------------|----------------------------------------------------------------------------------------------------|--------------------------------|----------------------------------------|----------------------------|---------------------|--------------------------------------|
| 今月 <>> 2)21年06月 ⑦ 日 月                                                              | 火                                                                                                    | k ħ                            | 3<br>= #                               | 月 <b>譜</b> 一覧表示<br>土       | ①支部・                | 参加イベント選択                             |
| 31 6/1                                                                             | 2                                                                                                    | 3                              | 4                                      | 5                          | (2) 開催              | 月選択                                  |
| 6 7 8                                                                              | 9                                                                                                    | 10                             | 11                                     | 12                         | ③日•通                | ・月表示を                                |
| 13 14 15                                                                           | 16                                                                                                    | 17                             | 18                                     | 19                         | 変更                  | できます                                 |
| 20 21 22                                                                           | 23                                                                                                    | 24                             | 25                                     | 26                         |                     |                                      |
| 27 28 29                                                                           | 30                                                                                                    | 7/1                            | 2                                      | 3                          |                     |                                      |
| △ 図1 10:00-10:10<br>【奈良支部】電話応対 【例                                                  | 照2 10:00-10:10     原良支部】     重話応対     【奈良支部】                                                                                                    | :00-10:10<br>】電話応対<br>【奈良支部】電話 | 0:10<br>5応対<br>【奈良支部】電話応対              |                            |                     |                                      |
| <ul> <li>○ 図 2 10:10-10:20</li> <li>【奈良支部】電話応対</li> </ul>                          | 2 10:10-10:20 夏2 10:10-10:20 夏2 10 夏2 10 | :10-10:20<br>】電話応対 【奈良支部】電話    | 0:20<br>5応対<br>【宗良支部】電話応対              |                            |                     |                                      |
| <ul> <li>○ 図2 10:20-10:30</li> <li>○ (奈良支部)電話応対</li> </ul>                         | 図 2 10:20-10:30<br>② 図 2 10   ② 図 2 10   ③ 図 2 10   ④ 図 2 10                                                                                                    | 20-10:30<br>] 電話応対 【奈良支部】電話    | 0:30 0 2 10:20-10:30<br>5応対 (奈良支部)電話応対 | <b>o</b> +                 |                     |                                      |
| <ul> <li>○ 図 2 10:30-10:40</li> <li>【奈良支部】電話応対</li> </ul>                          | 展 2 10:30-10:40<br>使支部】電話応対<br>【奈良支部】                                                                                                    | :30-10:40<br>】電話応対 【奈良支部】電話    | 0:40<br>5応対<br>【奈良支部】電話応対              | ·<br>ッ<br>デ<br>に<br>戻<br>ス |                     |                                      |
| ED 10-40 10-50                                                                     |                                                                                                    | -40 10-50                      |                                        | C 105%                     |                     |                                      |
| <u>⊜ମା</u> (୦୦୦୦୦୦୦୦୦୦୦୦୦୦୦୦୦୦୦୦୦୦୦୦୦୦୦୦୦୦୦୦୦୦୦୦                                   | ↓衣7                                                                                                    | 下を「日」で                         | 選択し、16                                 | /28]10:                    | 10~を布               | 呈する場合                                |
|                                                                                    | 5(7)                                                                                                    |                                | 6/28 (月)                               |                            |                     |                                      |
| 00                                                                                 |                                                                                                    |                                | 0,20 (, 1)                             |                            |                     |                                      |
| 10 〇 【奈良支部】電話応                                                                     | 対コンクー                                                                                                    |                                |                                        |                            |                     |                                      |
| 20 <b>ルア選会</b><br>30                                                               |                                                                                                    |                                |                                        |                            |                     |                                      |
| 40 🔹 6/28 (月) 10:10-3                                                              | .0:20                                                                                                    | 4                              |                                        | (4)                        | 予約希望                | 時間選択                                 |
| 50 » 展 2                                                                           |                                                                                                    |                                |                                        |                            |                     |                                      |
| 10 0 残2 10:10-10:20                                                                | 開じる                                                                                                    |                                |                                        |                            |                     | ある                                   |
| 20 0 展 2 10:20-10:30                                                               |                                                                                                    |                                |                                        | 1                          | 0:10~1              | 0:20枠で                               |
| 30       区       2       10:30-10:40         40       区       展2       10:40-10:50 |                                                                                                    |                                |                                        | 2                          | 名の予約                | りが可した                                |
| 50                                                                                 |                                                                                                    |                                |                                        | 3                          |                     | <b>*</b>                             |
| 00 0 2 11:00-11:10                                                                 |                                                                                                    |                                |                                        | 1                          | 不到认识                | <b>区</b> 小                           |
| 20      0      残2 11:10-11:20                                                      |                                                                                                    |                                |                                        |                            | ◯  残 2              | 2名予約可                                |
| 30 🖸 🕅 2 11:30-11:40                                                               |                                                                                                    |                                |                                        |                            | <                   | 1名予約可                                |
|                                                                                    |                                                                                                    |                                |                                        |                            |                     |                                      |
| 競技者の登録                                                                             |                                                                                                    |                                |                                        |                            | × <u></u> 残 0       | 予約不可                                 |
| 本電信電話ユーザ協会                                                                         |                                                                                                    | グイン 新規ユーザー登録                   | 競技者情報                                  |                            |                     |                                      |
|                                                                                    |                                                                                                    |                                | ◎ 競技者名                                 |                            |                     |                                      |
| 受付中                                                                                |                                                                                                    | 残 2                            | ◎◎ 船坊夹々わ→                              | ∊∊⋕⋼∊⋨⋏⋳⋶⋻⋍                |                     | Г                                    |
|                                                                                    |                                                                                                    | -                              |                                        | 心对電訊                       | 古香号は                | ー」めりで                                |
| 支部】電話応対コンクール予選会                                                                    |                                                                                                    |                                | ◎◎ 応対電話番号                              | 、人力腺し                      | います。                |                                      |
| 6/28 (月) 10:10-10:20                                                               |                                                                                                    |                                | ※番号の間に「-」を入                            | れてください。(例)06-1234-5678     |                     |                                      |
|                                                                                    |                                                                                                    |                                | 🅮 アドバイスレ                               | <b>/ボート</b>                |                     |                                      |
| 前小面面(==================================                                            | Mar - Mar                                                                                                    |                                | 申込む<br>※実施の有無及び料金                      | 等は支部サイトでご確認下さい。            |                     |                                      |
|                                                                                    | 次へ進く                                                                                                    |                                |                                        |                            | _                   |                                      |
| 121-2 Helm ( CIV ( D)                                                              |                                                                                                    |                                |                                        | 前の画面に戻る                    |                     | 次へ進む                                 |
|                                                                                    |                                                                                                    |                                |                                        |                            | _                   |                                      |
| )日時に間違いが                                                                           |                                                                                                    |                                | ②競技                                    | 支者氏名・応                     | 対電話番                | 号を入力します。                             |
| )日時に間違いが<br>なければ「次へ進                                                               | む」へ                                                                                                    |                                | 」<br>②競打<br>※アド・                       | は者氏名・応<br>ヾイスレポー           | ー<br>対電話番<br>〜を希望され | ーーーーーーーーーーーーーーーーーーーーーーーーーーーーーーーーーーーー |

## 5. ユーザー情報の登録

| 論就日本電信電話ユーザ協会                                                                                   | (ン) 新規ユーザー登録                                                                                                    |
|-------------------------------------------------------------------------------------------------|----------------------------------------------------------------------------------------------------|
| 75約者情報 ① ②   ②   ③   ③   ③   ③   ③   ③                                                          | <ul> <li>① ユーザー登録済みの方は、<br/>ログインID・PWでログインしていただくと<br/>内容確認の画面に移行します。</li> <li>② 未登録の方はこちらから新規<br/>ユーザー登録願います。情報登録後、<br/>確認画面に移行します。</li> </ul>                                                                                                    |
| ロクイン<br>*/(スワードの再設定はごちら<br>3 内容確認後、<br>デブする<br>をクリック                                            | 。 ④ 予約完了画面                                                                                                    |
| まだ手続きは完了しておりません。<br>内容をご確認いただき、「完了する」ボタンを押してください。                                               | ご予約内容は、予約サイトにログイン後「マイページ」でご確認いただけます。<br>予約内容を確認をお願いします。                                                                                                    |
| 最終内容確認<br>予約内容<br>予約日<br>2021/06/28 (月)<br>時間<br>10:10-10:20<br>イベント<br>【奈良支部】電話応対コンクール予選会      | ※注意車項※         予約のキャンセル・日曜の変更は「マイページ」にて可能です。<br>ただし、製技費任名・応対器号の変更はシステムでは北米ません。         製技費任名・応対器号の変更は「文ページ」にて可能です。<br>ただし、製技費目の のぞ約回時 の変更原理の存在<br>ご記入いただき、事務局までメールをお送りください。         ・「本務局員メール送信先: kinkL branch@jtua.or.jp>         ・ 体お表 予約確容メールに送信いたたいて装置専用のためお応えできません。         予約番号         予約番号         10                                                                                                    |
| 競技者                                                                                             | 「ホーム」で予約サイトトップページへ飛びます。                                                                                                    |
| ↓ ④ 受付後、予約完了メールがま<br>○ 公益財団法人日本電信電話ユーザ協会 < noreply-jtu<br>2021年度電話応対コンクール予選会 参加者予約受付完了メール<br>宛先 | (NK) ひょう。       株ます       Alight is a large strain in the strain is a large strain in the strain is a large strain is a large str |
|                                                                                                 | ご予約内容は、予約システムにログイン後「マイページ」でご確認いただけます。<br><注意事項><br>予約のキャンセル・日程の変更は「マイページ」にて可能ですが、<br>競技者氏名・応対番号の変更はシステム上では変更出来ません。<br>変更ご希望の際は、<br>1.予約番号 2.予約日時 3.変更前競技者名 4.変更希望内容を<br>ご記入いただき、必ず下記事務局までメールにてご連絡をお願いします。<br>(このメールは配信専用のため、返信いただいてもお応えできません。)<br>●事務局メール送信先 kinki branch@jtua.or.jp                                                                                                    |